www.teltonika-gps.com
info@teltonika.lt

# AWS IOT CUSTOM (MQTT) AND DEVICE CONFIGURATION GUIDE

### Contents

| 1. | General i | nformation                                                 | 2  |
|----|-----------|------------------------------------------------------------|----|
| 2. | AWS IoT   | core configuration                                         | 2  |
|    | 2.1.      | Setting up AWS IoT core                                    | 2  |
|    | 2.2.      | Finding decive data endpoint (server domain)               | 8  |
| 3. | Configur  | ing the device                                             | 9  |
|    | 3.1.      | Security and certificates                                  | 9  |
|    | 3.2.      | Device GPRS configuration for AWS IoT Custom MQTT settings | 11 |
| 4. | Checking  | received data and sending commands in the AWS IoT core     | 13 |

UAB TELTONIKA TELEMATICS Saltoniskiu st. 9B-1, LT-08105 Vilnius, Lithuania

Registration code 305578349 VAT number LT100013240611

Swedbank AB LT71 7300 0101 6274 0043 S.W.I.F.T. HABALT22 BO 9001 BO 14001 1

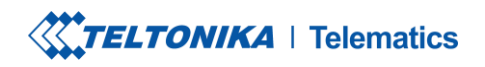

www.teltonika-gps.com info@teltonika.lt

# 1. General information

| Firmware version:  | 03.27.10.Rev.520                                                                                               |
|--------------------|----------------------------------------------------------------------------------------------------|
| Hardware revision: | Any                                                                                                    |
| Configurator:      | 1.7.30_E.AWS_R.5                                                                                               |
| Notes:             | This guide does not contain any information how to store received MOTT packets in the AWS. Refer to this link. |

# 2. AWS IoT core configuration

#### 2.1. Setting up AWS IoT core

When logged in the AWS console, click on Services on the top left hand side screen, to access IoT core.

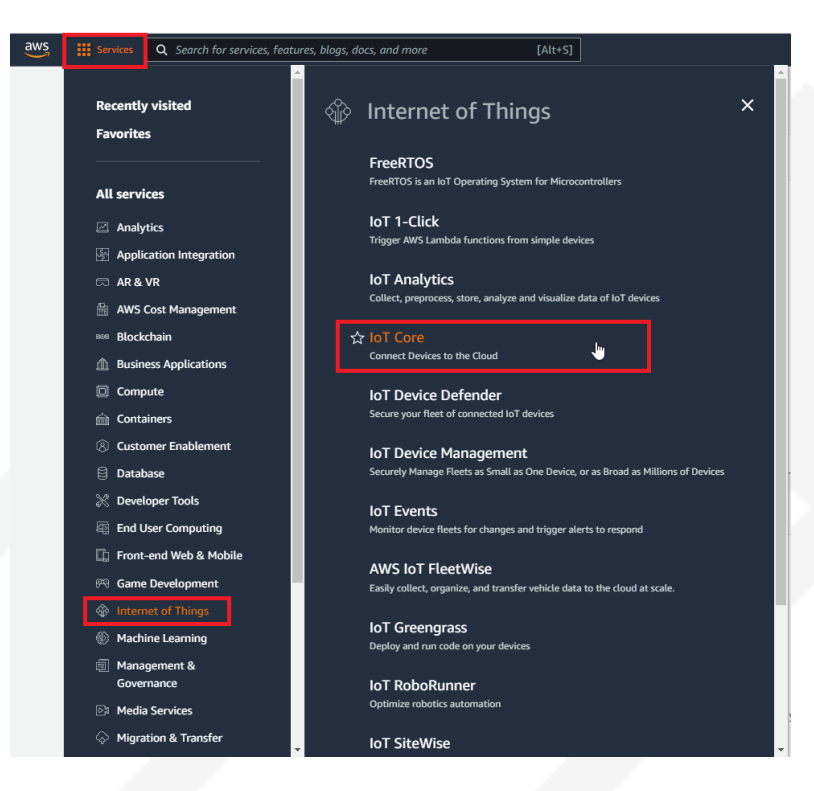

Figure 1. Accessing AWS IoT core from AWS console

UAB TELTONIKA TELEMATICS Saltoniskiu st. 9B-1, LT-08105 Vilnius, Lithuania

Registration code 305578349 VAT number LT100013240611

Swedbank AB LT71 7300 0101 6274 0043 S.W.I.F.T. HABALT22 Data on the company is collected and stored in the Register of Legal Entities of the Republic of Lithuania. DNV-GL ISO 9001

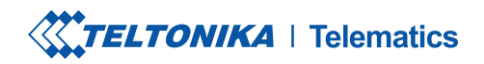

www.teltonika-gps.com
info@teltonika.lt

After accessing AWS IoT core, select *Manage* on the sidebar on the left side, then select *Things (Manage- >Things)*. And click on *Create things*.

| aws Services Q Search for services                    | ces, features, blogs, docs, and more [Alt+S]                                                                                                    | D.                 | \$ (        | ) Oregon     | fmb920comp 🔻       |
|-------------------------------------------------------|----------------------------------------------------------------------------------------------------|--------------------|-------------|--------------|--------------------|
| AWS IOT ×                                             | AWS IoT > Manage > Things                                                                                                    |                    |             |              |                    |
| Monitor<br>Activity<br>E Connect                      | Things (0) Info       An IoT thing is a representation and record of your physical device in the doud. A physical device needs a thing record in order to work with AVS IoT. | Edit               | Dele        | te Cre       | ate things         |
| Overview                                              | Name Thing type                                                                                                    |                    |             |              |                    |
| Types<br>Thing groups<br>Billing groups               | No things<br>No things to display in this Region<br>Create things                                                                                                    |                    |             |              |                    |
| Jobs<br>Job templates<br>Tunnels<br>Retained messages | 4                                                                                                    |                    |             |              |                    |
| Fleet metrics                                         |                                                                                                    |                    |             |              |                    |
| ► Greengrass                                          |                                                                                                    |                    |             |              |                    |
| Wireless connectivity                                 |                                                                                                    |                    |             |              |                    |
| ▶ Secure                                              |                                                                                                    |                    |             |              |                    |
| ▶ Defend                                              |                                                                                                    |                    |             |              |                    |
| ▶ Act                                                 |                                                                                                    |                    |             |              |                    |
| ▶ Test                                                |                                                                                                    |                    |             |              |                    |
|                                                       |                                                                                                    |                    |             |              |                    |
| Software<br>Feedback English (US) 🔻                   | © 2022, Amazon Web Servic                                                                                                    | es, Inc. or its af | filiates. P | rivacy Term: | Cookie preferences |

Figure 2. Accessing Things

Afterwards for select Create single thing and click Next.

| rea   | te things up                                                                                                    |
|-------|----------------------------------------------------------------------------------------------------|
| hinar | rection register and the second state of a physical davies or legisal antity in AWS IsT. Your davies or antity peads a thing                                                                                                    |
| ource | in the registry to use AWS IoT features such as Device Shadows, events, jobs, and device management features.                                                                                                    |
|       |                                                                                                    |
|       |                                                                                                    |
| Num   | nber of things to create                                                                                                    |
|       |                                                                                                    |
|       |                                                                                                    |
| 0     | Create single thing                                                                                                    |
| 0     | Create single thing<br>Create a thing resource to register a device. Provision the certificate and policy necessary to allow the device to connect to AWS                                                                                                    |
| 0     | Create single thing<br>Create a thing resource to register a device. Provision the certificate and policy necessary to allow the device to connect to AWS<br>IoT.                                                                                                    |
| 0     | Create single thing<br>Create a thing resource to register a device. Provision the certificate and policy necessary to allow the device to connect to AWS<br>IoT.                                                                                                    |
| •     | Create single thing Create a thing resource to register a device. Provision the certificate and policy necessary to allow the device to connect to AWS IoT. Create many things                                                                                                    |
| 0     | Create single thing<br>Create a shing resource to register a device. Provision the certificate and policy necessary to allow the device to connect to AWS<br>IoT.<br>Create many things<br>Create a task that creates multiple thing resources to register devices and provision the resources those devices require to                         |
| •     | Create single thing<br>Create a thing resource to register a device. Provision the certificate and policy necessary to allow the device to connect to AWS<br>IoT.<br>Create amany things<br>Create a task that creates multiple thing resources to register devices and provision the resources those devices require to<br>connect to AWS IoT. |

Figure 3. Creating single thing

UAB TELTONIKA TELEMATICS Saltoniskiu st. 9B-1, LT-08105 Vilnius, Lithuania

Registration code 305578349 VAT number LT100013240611

Swedbank AB LT71 7300 0101 6274 0043 S.W.I.F.T. HABALT22

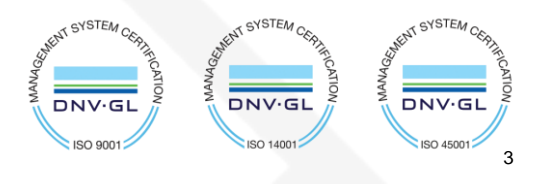

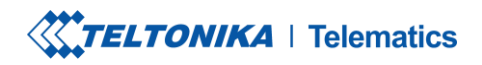

www.teltonika-gps.com
info@teltonika.lt

After creating single thing, enter *Thing's name* and in the *Device Shadow tab* select *Unnamed shadow* (classic). Then click Next.

| Step 1                         | Specify thing properties տ                                                                                                    |
|--------------------------------|----------------------------------------------------------------------------------------------------|
| specify thing properties       | A thing resource is a digital representation of a physical device or logical entity in AWS IoT. Your device or entity needs a thing                                                 |
| Step 2 - optional              | resource in the registry to use AWS IoT features such as Device Shadows, events, jobs, and device management features.                                                              |
|                                | Thing properties Info                                                                                                    |
| Step 3 - optional              |                                                                                                    |
| Attach policies to certificate | Thing name                                                                                                    |
|                                | FMB130                                                                                                    |
|                                | Enter a unique name containing only: letters, numbers, hyphens, colons, or underscores. A thing name can't contain any spaces.                                                      |
|                                | Additional configurations                                                                                                    |
|                                | You can use these configurations to add detail that can help you to organize, manage, and search your things.                                                                       |
|                                | ► Thing type - optional                                                                                                    |
|                                | Searchable thing attributes - optional                                                                                                    |
|                                |                                                                                                    |
|                                | Ining groups - optional                                                                                                    |
|                                | Billing group - optional                                                                                                    |
|                                |                                                                                                    |
|                                | Device Shadow Info                                                                                                    |
|                                | Device Shadows allow connected devices to sync states with AWS. You can also get, update, or delete the state information of this thing's shadow using either HTTPs or MOTT topics. |
|                                |                                                                                                    |
|                                | O No shadow                                                                                                    |
|                                | Named shadow<br>Create multiple shadows with different names to manage access to properties, and logically group<br>your devices properties.                                        |
|                                | Innamed shadow (classic)                                                                                                    |

Figure 4. Specifying thing properties

UAB TELTONIKA TELEMATICS Saltoniskiu st. 9B-1, LT-08105 Vilnius, Lithuania

Registration code 305578349 VAT number LT100013240611

Swedbank AB LT71 7300 0101 6274 0043 S.W.I.F.T. HABALT22 DNV·GL

VSTEA

STER

STEA

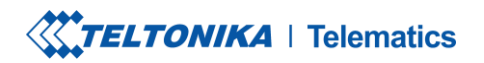

www.teltonika-gps.com
info@teltonika.lt

#### Then when selecting Device certificate, select Auto-generate a new certificate and click Next.

| Step 1<br>Specify thing properties                         | Configure device certificate - optional Info                                                                                                    |
|------------------------------------------------------------|----------------------------------------------------------------------------------------------------|
| Step 2 - optional<br>Configure device certificate          | A device requires a certificate to connect to AWS IoT. You can choose how you to register a certificate for your device no you can create and register a certificate for your device later. Your device won't be able to connect to AWS IoT until it h active certificate with an appropriate policy. |
| Step 3 - <i>optional</i><br>Attach policies to certificate | Device certificate                                                                                                    |
|                                                            | • Auto-generate a new certificate (recommended)<br>Generate a certificate, public key, and private key using AWS IoT's certificate authority.                                                                                                    |
|                                                            | Use my certificate<br>Use a certificate signed by your own certificate authority.                                                                                                    |
|                                                            | O Upload CSR<br>Register your CA and use your own certificates on one or many devices.                                                                                                    |
|                                                            | <ul> <li>Skip creating a certificate at this time</li> <li>You can create a certificate for this thing and attach a policy to the certificate at a later time.</li> </ul>                                                                                                    |
|                                                            | Cancel Previous                                                                                                    |

Figure 5. Selecting Certificate

UAB TELTONIKA TELEMATICS Saltoniskiu st. 9B-1, LT-08105 Vilnius, Lithuania

Registration code 305578349 VAT number LT100013240611

Swedbank AB LT71 7300 0101 6274 0043 S.W.I.F.T. HABALT22 Data on the company is collected and stored in the Register of Legal Entities of the Republic of Lithuania. SVSTEM CHINE SVSTEM CHINE SVSTE

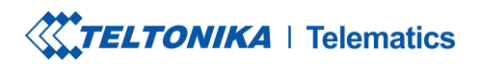

www.teltonika-gps.com
info@teltonika.lt

After this select *Create policy* to create it and attach it to *Certificate*. In the Create Policy window, enter *Policy name*. In the *Policy document (1)* tab for *Policy Action (2)* select \* and for Policy resource enter \*.

| Create policy Info<br>AWS IOT Core policies allow you to manage access to the AWS IOT Core data plane operations.                                                                                                |        |         |        |
|----------------------------------------------------------------------------------------------------|--------|---------|--------|
| Policy properties AWS loT Core supports named policies so that many identities can reference the same policy document.                                                                                           |        |         |        |
| Policy name FMB130Policy A policy name is an alphanumeric string that can also contain period (), comma (), hyphen(-), underscore (_), plus sign (+), equal sign (-), and at sign (@) characters, but no spaces. | ]      |         |        |
| ▶ Tags - optional                                                                                                    |        |         |        |
| Policy document Info<br>An AWS IoT policy contains one or more policy statements. Each policy statement contains actions, resources, and an effect that grants or denies the actions by the resources.           |        | Builder | JSON   |
| Policy effect     Policy action     Policy resource       Allow     ·     ·       Add new statement     ·                                                                                                    | Remove |         |        |
|                                                                                                    |        | Cancel  | Create |

Figure 6. Creating policy for certificate

UAB TELTONIKA TELEMATICS Saltoniskiu st. 9B-1, LT-08105 Vilnius, Lithuania

Registration code 305578349 VAT number LT100013240611

Swedbank AB LT71 7300 0101 6274 0043 S.W.I.F.T. HABALT22 BO 9001 BO 9001

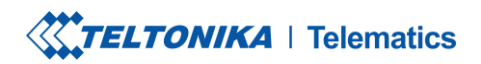

www.teltonika-gps.com
info@teltonika.lt

After creating policy, return to *Certificate* tab (Seperate tab after pressing *Create policy* should've popped out). Then select the created policy to attach it to the certificate and thing. After that click *Create thing*.

| aws | Services Q Search for services, fee                                                      | atures, blogs, docs, and more [Alt+S]                                                                                                    |
|-----|------------------------------------------------------------------------------------------|----------------------------------------------------------------------------------------------------|
| =   | AWS IoT > Manage > Things > C<br>Step 1<br>Specify thing properties<br>Step 2 - optional | reate things > Create single thing<br>Attach policies to certificate - optional Info<br>AWS IoT policies grant or deny access to AWS IoT resources. Attaching policies to the device certificate applies this access to<br>the device. |
|     | Configure device certificate Step 3 - optional Attach policies to certificate            | Policies (1/1)       C create policy I         Select up to 10 policies to attach to this certificate.       < 1 > ③         Q. Filter policies       < 1 > ③                                                                          |
|     |                                                                                          | Image: Name         Image: FMB130Policy         Cancel       Previous         Create thing                                                                                                    |

Figure 7. Attaching created certificate and creating thing

UAB TELTONIKA TELEMATICS Saltoniskiu st. 9B-1, LT-08105 Vilnius, Lithuania

Registration code 305578349 VAT number LT100013240611

Swedbank AB LT71 7300 0101 6274 0043 S.W.I.F.T. HABALT22 DNV-GL ISO 9001

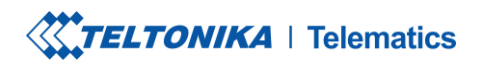

Solution
 Solution
 Solution
 Solution
 Solution
 Solution
 Solution
 Solution
 Solution
 Solution
 Solution
 Solution
 Solution
 Solution
 Solution
 Solution
 Solution
 Solution
 Solution
 Solution
 Solution
 Solution
 Solution
 Solution
 Solution
 Solution
 Solution
 Solution
 Solution
 Solution
 Solution
 Solution
 Solution
 Solution
 Solution
 Solution
 Solution
 Solution
 Solution
 Solution
 Solution
 Solution
 Solution
 Solution
 Solution
 Solution
 Solution
 Solution
 Solution
 Solution
 Solution
 Solution
 Solution
 Solution
 Solution
 Solution
 Solution
 Solution
 Solution
 Solution
 Solution
 Solution
 Solution
 Solution
 Solution
 Solution
 Solution
 Solution
 Solution
 Solution
 Solution
 Solution
 Solution
 Solution
 Solution
 Solution
 Solution
 Solution
 Solution
 Solution
 Solution
 Solution
 Solution
 Solution
 Solution
 Solution
 Solution
 Solution
 Solution
 Solution
 Solution
 Solution
 Solution

www.teltonika-gps.com info@teltonika.lt

Then window with Certificate files and key files download options should pop out. It's recommended to download all files, because later some of them will not be available for download. The files that are required for usage with FMX devices are: *Device certificate (1), private key(2), and Amazon Root CA 1 file(3)*, but it's recommended to download them all and store them in secured place.

| AWS.                                                                                                    | that it can connect to                                               |   |
|----------------------------------------------------------------------------------------------------|----------------------------------------------------------------------|---|
| Device certificate<br>You can activate the certificate now, or later. The certificate must be act<br>AWS IoT.                                 | live for a device to connect to                                      |   |
| Device certificate Deactivate certificate<br>5b969d6ec60te.pem.crt                                                                            | e 🕑 Download                                                         | ( |
| Key files<br>The key files are unique to this certificate and can't be downloaded after<br>Download them now and save them in a secure place. | r you leave this page.                                               |   |
| A This is the only time you can download the key files for                                                                                    | or this certificate.                                                 |   |
| Public key file<br>5b969d6ec60b63c966b9e9fac0e9d9-public.pem.key                                                                              | 년 Download                                                           |   |
| Private key file<br>5b969d6ec60b63c966b9e9fc0e9d9-private.pem.key                                                                             | Key downloaded      Download      Key downloaded      Key downloaded | ( |
| Root CA certificates                                                                                                    | ta endpoint and cipher suite                                         |   |
| you're using. You can also download the root CA certificates later.<br>Amazon trust services endpoint<br>RSA 2048 bit key: Amazon Root CA 1   | 🕑 Download                                                           | ( |
| Amazon trust services endpoint<br>ECC 256 bit key: Amazon Root CA 3                                                                           | U Download                                                           |   |
| If you don't see the root CA certificate that you need here, AW                                                                               | VS IoT supports additional<br>available in our developer             |   |

Figure 8. Certificate files download window

## 2.2. Finding decive data endpoint (server domain)

To receive server domain (in AWS endpoint) click on the side bar on the left Settings.

Or click on the side bar on left side *Things*, select the created thing, after it click *Interact->View Settings*. Whole path - (*Things->\*YourThingName\*->Interact->ViewSettings*). Page containing endpoint will open. **Copy the whole endpoint address**.

Port for accessing this endpoint is 8883.

UAB TELTONIKA TELEMATICS Saltoniskiu st. 9B-1, LT-08105 Vilnius, Lithuania

Registration code 305578349 VAT number LT100013240611

Swedbank AB LT71 7300 0101 6274 0043 S.W.I.F.T. HABALT22 Data on the company is collected and stored in the Register of Legal Entities of the Republic of Lithuania

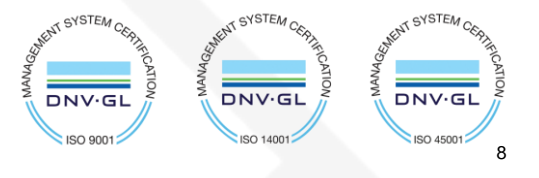

|  | Telematics |
|--|------------|
|--|------------|

www.teltonika-gps.com info@teltonika.lt

С

Settings Info

**Device data endpoint Info** Your devices can use your account's device data endpoint to connect to AWS.

Each of your things has a REST API available at this endpoint. MQTT clients and AWS IoT Device SDKs 🔀 also use this endpoint.

Endpoint

iot.us-west-2.amazonaws.com

Figure 9. Device data endpoint

# 3. Configuring the device

#### 3.1. Security and certificates

Data on the company is collected and stored in the Register of Legal Entities of the Republic of Lithuania.

Find *Certificate file* ending with extension pem.crt *Private key file* and *AmazoonRootCA1 file* (no need to change filenames). These file should have been downloaded when creating *Thing* in AWS IoT Core.

| Name                                                                                   | Date modified                    | Туре                 | Size      |
|----------------------------------------------------------------------------------------|----------------------------------|----------------------|-----------|
| □ 5b969d6ec60b63c966b9e9f9bf79ae916b03448d6c7711617e85026d8ac0e9d9-certificate.pem.crt | 2022-02-07 11:34                 | Security Certificate | 2 KB      |
| 5b969d6ec60b63c966b9e9f9bf79ae916b03448d6c7711617e85026d8ac0e9d9-private.pem.key       | 2022-02-07 11:34                 | KEY File             | 2 KB      |
| AmazonRootCA1.pem 3                                                                    | 2022-02-07 11:34                 | PEM File             | 2 KB      |
|                                                                                        |                                  |                      |           |
|                                                                                        |                                  |                      |           |
|                                                                                        |                                  |                      |           |
|                                                                                        |                                  |                      |           |
|                                                                                        |                                  |                      |           |
|                                                                                        |                                  |                      |           |
|                                                                                        |                                  |                      |           |
|                                                                                        |                                  |                      |           |
|                                                                                        |                                  |                      |           |
|                                                                                        |                                  |                      |           |
| ABTELTONIKA TELEMATICS<br>altoniskiu st. 9B-1. LT-08105                                |                                  |                      |           |
| Inius, Lithuania                                                                       |                                  |                      |           |
|                                                                                        | SYSTEM                           | SYSTEM               | SYSTEM    |
| egistration code 305578349                                                             | Shelly Charles                   | John Chille          | UNEN.     |
|                                                                                        | CATIO                            | DANA(                | MANAC     |
| wedbank AB                                                                             | <sup>2</sup> DNV·GL <sup>2</sup> | DNV.GL 2             | DNV·G     |
| I71 7300 0101 6274 0043                                                                | ISO 9001                         | ISO 14001            | ISO 45001 |
| W.I.F.I. HABAL122                                                                      |                                  |                      |           |

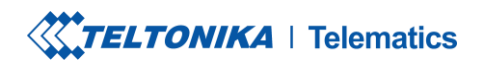

www.teltonika-gps.com
info@teltonika.lt

Upload the mentioned files in the Security tab in the Teltonika Configurator.

| Status<br>Security<br>GPRS           | Load from device     Load from file     SIM 1 [Active]     SIM Status: Ready Atte | Save to device | Update firmware | Reset configuration |
|--------------------------------------|-----------------------------------------------------------------------------------|----------------|-----------------|---------------------|
| Status<br>Security<br>System<br>GPRS | SIM 1 [Active]<br>SIM Status: Ready Atte                                          | Bave to file   | Read records    | Reboot device       |
| Status<br>Security<br>System<br>GPRS | SIM 1 [Active]<br>SIM Status: Ready Atte                                          | mpts Left: 3   |                 |                     |
| Security<br>System<br>GPRS           | SIM Status: Ready Atte                                                            | mpts Left: 3   |                 |                     |
| System<br>GPRS                       |                                                                                   |                |                 |                     |
| GPRS                                 |                                                                                   |                |                 |                     |
|                                      | Enable PIN                                                                        |                |                 |                     |
| ata Acquisition                      | Current RIN                                                                       |                |                 |                     |
| S \ Call Settings                    |                                                                                   |                |                 |                     |
| SM Operators                         | Enable                                                                            |                |                 |                     |
| Features                             |                                                                                   |                |                 |                     |
| erometer Features                    | Keyword Settings                                                                  |                |                 |                     |
| uto Geofence                         | Set keyword                                                                       |                |                 |                     |
| anual Geofence                       |                                                                                   |                |                 |                     |
| ip \ Odometer                        | New Keyword                                                                       |                |                 |                     |
| Bluetooth                            |                                                                                   |                |                 |                     |
| Bluetooth 4.0                        | Repeat Keyword                                                                    |                |                 |                     |
| Beacon List                          | 6-4                                                                               |                |                 |                     |
| norization ID List                   | Set                                                                               |                |                 |                     |
| I/O                                  |                                                                                   |                |                 |                     |
| OBD II                               | Certificates                                                                      |                |                 |                     |
| CAN Adapter                          | Certificate files in device                                                       |                |                 |                     |
|                                      | root.pem (Root certif                                                             | icate)         |                 |                     |
|                                      | private.pem.kev (Priv                                                             | ate kev)       |                 |                     |
|                                      |                                                                                   | and may,       |                 |                     |
|                                      |                                                                                   |                |                 |                     |
|                                      | Upload                                                                            | Download       |                 |                     |
|                                      | Delete                                                                            | Open directory |                 |                     |
|                                      |                                                                                   |                |                 |                     |

Figure 10. Uploading certificates

After uploading certificates, go to System tab and in Data protocol section select - Codec JSON.

| Data Protocol |                  |
|---------------|------------------|
| Codec 8       | Codec 8 Extended |
| Codec JSON    |                  |

Figure 11. Selecting Data protocol

UAB TELTONIKA TELEMATICS Saltoniskiu st. 9B-1, LT-08105 Vilnius, Lithuania

Registration code 305578349 VAT number LT100013240611

Swedbank AB LT71 7300 0101 6274 0043 S.W.I.F.T. HABALT22 DNV-GL ISO 9001

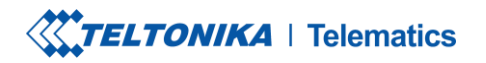

www.teltonika-gps.com
info@teltonika.lt

#### **3.2.** Device GPRS configuration for AWS IoT Custom MQTT settings

In the GPRS tab, under Server Settings select:

- 1. Domain *Endpoint* from the AWS, Port: 8883
- 2. Protocol MQTT
- 3. TLS Encryption TLS/DTLS

In the MQTT Settings section select:

- 1. MQTT Client Type AWS IoT Custom
- 2. Device ID enter device IMEI (optional)
- 3. Leave Data and Command Topics unchanged.

Save the configuration to the device.

UAB TELTONIKA TELEMATICS Saltoniskiu st. 9B-1, LT-08105 Vilnius, Lithuania

Registration code 305578349 VAT number LT100013240611

Swedbank AB LT71 7300 0101 6274 0043 S.W.I.F.T. HABALT22 DNV-GL

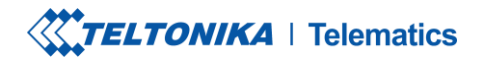

www.teltonika-gps.com info@teltonika.lt

| GPRS Settings             |               | Second Server Settings   |             | MQTT Settings     |                |
|---------------------------|---------------|--------------------------|-------------|-------------------|----------------|
| GPRS Context              |               | Backup Server Mode       |             | MQTT Client Type  |                |
| Disable                   | Enable        | Disable                  | Backup      | AWS IoT Shadow    | AWS IoT Custom |
| APN                       | banga         | Duplicate                | EGTS        | Azure IoT         |                |
| APN Username              |               | Backup Server Domain     |             | Device ID (2) 35  | 8480085331785  |
| APN Password              |               | Backup Server Port       | 0 🗢         | Data Topic %i     | mei%/data      |
| GPRS Authentication       |               | Backup Server Protocol   |             | Commands Topic %i | mei%/commands  |
| Normal(PAP)               | Secured(CHAP) | тср                      | UDP         |                   |                |
|                           |               | MQTT                     |             |                   |                |
| Auto APN Search           |               | TLS Encryption           |             |                   |                |
| Auto APN Search           |               | None                     | TLS/DTLS    |                   |                |
| Disable                   | Enable        |                          |             |                   |                |
| Transfer APN File         |               | Records Settings         |             |                   |                |
| APN File Unload / Downloa | ad            | Open Link Timeout (s)    | 300 🗘       |                   |                |
|                           |               | Response Timeout (s)     | 30 🗘        |                   |                |
| Upload                    |               | Network Ping Timeout (s) | 0 🗘         |                   |                |
| с. с. <i>и</i> .          |               | Sort By                  |             |                   |                |
| Server Settings           | 1             | Newest                   | Oldest      |                   |                |
| Domain (                  |               | АСК Туре                 |             |                   |                |
| Port                      | 8883 •        | TCP/IP                   | AVL         |                   |                |
|                           | חסוו          | FOTA WEB Settings        |             |                   |                |
|                           | UDP           | Status                   |             |                   |                |
| MQIT                      | 3             | Disable                  | Fnable      |                   |                |
| ILS Encryption            |               | Domain fm.te             | eltonika.lt |                   |                |
| None                      | ILS/DILS      | Port                     | 5000 ^      |                   |                |
|                           |               | Period (min)             | 720         |                   |                |
|                           |               | r choa (miny             | 120 🗸       |                   |                |

Figure 12. GPRS settings for MQTT AWS IoT Custom

UAB TELTONIKA TELEMATICS Saltoniskiu st. 9B-1, LT-08105 Vilnius, Lithuania

Registration code 305578349 VAT number LT100013240611

Swedbank AB LT71 7300 0101 6274 0043 S.W.I.F.T. HABALT22 Data on the company is collected and stored in the Register of Legal Entities of the Republic of Lithuania.

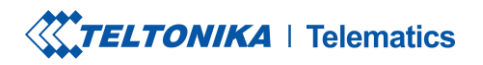

www.teltonika-gps.com info@teltonika.lt

## 4. Checking received data and sending commands in the AWS IoT core

The data received from the device can be found in the *MQTT test client*, which can be found in the bottom of sidebar on the left.

To see incoming data, subscribe to topic - **\*DeviceImei\*/data**. Or subscribe to # to see all incoming outgoing data in the Topics.

| WS IoT > MQTT test client                                                                |                                                                                                    |                                                                                                    |                                                             |
|------------------------------------------------------------------------------------------|----------------------------------------------------------------------------------------------------|----------------------------------------------------------------------------------------------------|-------------------------------------------------------------|
| MQTT test client Info                                                                    |                                                                                                    |                                                                                                    |                                                             |
| ou can use the MQTT test client to monitor<br>o inform devices and apps of changes and e | the MQTT messages being passed in your AWS account. Devices publish MQTT message<br>vents. You can subscribe to MQTT message topics and publish MQTT messages to topic | es that are identified by topics to communicate the state of the state of the state | heir state to AWS IoT. AWS IoT also publishes MQTT messages |
| Subscribe to a topic Publis                                                              | h to a topic                                                                                                    |                                                                                                    |                                                             |
| Topic filter Info<br>The topic filter describes the topic(s) to which yo                 | u want to subscribe. The topic filter can include MQTT wildcard characters.                                                                                            |                                                                                                    |                                                             |
| #                                                                                        |                                                                                                    |                                                                                                    |                                                             |
| <ul> <li>Additional configuration</li> </ul>                                             |                                                                                                    |                                                                                                    |                                                             |
| Subscribe                                                                                |                                                                                                    |                                                                                                    |                                                             |
| Subscriptions                                                                            | 358480085331785/data                                                                                                    |                                                                                                    | Pause Clear Export Edit                                     |
| Favorites                                                                                | ▼ 358480085331785/data                                                                                                    | Ū,                                                                                                    | February 07, 2022, 12:41:46 (UTC+0200)                      |
| 358480085331785/commands 🛇 🗙                                                             | , {<br>{<br>"state": {                                                                                                    |                                                                                                    |                                                             |
| { "CMD": "setdigout 111" } 🛛 💙 🗙                                                         | "reported": {                                                                                                    |                                                                                                    |                                                             |
|                                                                                          | "16": 0,                                                                                                    |                                                                                                    |                                                             |
| All subscriptions                                                                        | "16": 0,<br>"21": 4,<br>"66": 14804,                                                                                                    |                                                                                                    |                                                             |
| All subscriptions # $\heartsuit \times$                                                  | "16": 0,<br>"21": 4,<br>"66": 14804,<br>"67": 3082,<br>"66": 0,<br>"69": 1,<br>"170": 0,<br>"130": 0,                                                                  |                                                                                                    |                                                             |

Figure 13. Subscribing to data topic

UAB TELTONIKA TELEMATICS Saltoniskiu st. 9B-1, LT-08105 Vilnius, Lithuania

Registration code 305578349 VAT number LT100013240611

Swedbank AB LT71 7300 0101 6274 0043 S.W.I.F.T. HABALT22

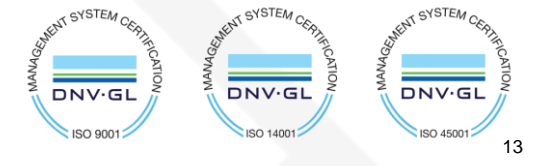

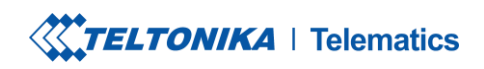

www.teltonika-gps.com info@teltonika.lt

| {                                |
|----------------------------------|
| "format": "ison".                |
| "topic": "358480085331785/data". |
| "timestamp": 1644227812734.      |
| "payload": {                     |
| "state": {                       |
| "reported": {                    |
| "16": 0.                         |
| "21": 4.                         |
| "66": 14547.                     |
| "67": 4019.                      |
| "68": 144.                       |
| "69": 1.                         |
| "179": 0,                        |
| "180": 0,                        |
| "181": 9,                        |
| "182": 6,                        |
| "200": 0,                        |
| "239": 1,                        |
| "240": 0,                        |
| "241": 24602,                    |
| "380": 0,                        |
| "ts": 1644227810000,             |
| "pr": 1,                         |
| "latlng": "54.700450,25.259818", |
| "alt": 128,                      |
| "ang": 0,                        |
| "sat": 15,                       |
| "sp": 0,                         |
| "evt": 0                         |
| }                                |
|                                  |
|                                  |
|                                  |

Incoming data is received in JSON format, for e.g.:

Figure 14. Received data format

To send SMS/GPRS commands to the device, in the same MQTT test client window select *Publish to a topic*. Enter topic name - **\*DeviceIMEI\*/commands**. In the Message payload enter wanted GPRS/SMS command in following format and press *Publish*:

{"CMD": "<Command>"}

UAB TELTONIKA TELEMATICS Saltoniskiu st. 9B-1, LT-08105 Vilnius, Lithuania

Registration code 305578349 VAT number LT100013240611

Swedbank AB LT71 7300 0101 6274 0043 S.W.I.F.T. HABALT22 Data on the company is collected and stored in the Register of Legal Entities of the Republic of Lithuania. DNV-GL ISO 9001

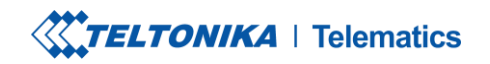

www.teltonika-gps.com
info@teltonika.lt

| Subscribe to a topic                                                                                                    | Publish       | to a topic                                                                        |                                        |
|----------------------------------------------------------------------------------------------------|---------------|-----------------------------------------------------------------------------------|----------------------------------------|
| Topic name<br>The topic name identifies the messar<br>Q 358480085331785/comm<br>Message payload<br>{ "CMD": "setdigout 111" }<br>• Additional configuration<br>Publish | ge. The messa | age payload will be published to this topic with a Quality of Service (QoS) of 0. |                                        |
| Subscriptions                                                                                                    |               | 358480085331785/commands                                                          | Pause Clear Export Edit                |
| Favorites                                                                                                    | ~~~           | ▼ 358480085331785/commands                                                        | February 07, 2022, 12:43:37 (UTC+0200) |
| 358480085331785/comman<br>{ "CMD": "setdigout 111" }                                                                                                    | ds 🗸 X        | {     "CMD": "setdigout 111" }                                                    |                                        |
| All subscriptions                                                                                                    |               |                                                                                   |                                        |
| <b>]</b> #                                                                                                    | Ø×            | La                                                                                |                                        |

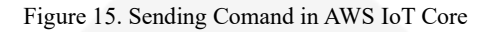

#### The response to the command will be shown in the **Data topic**:

| Subscriptions                                     | 358480085331785/data                                                                      | Pause Clear Export Edit                |
|---------------------------------------------------|-------------------------------------------------------------------------------------------|----------------------------------------|
| Favorites 358480085331785/data $\heartsuit 	imes$ | ▼ 358480085331785/data                                                                    | February 07, 2022, 12:43:41 (UTC+0200) |
| 358480085331785/commands ♡ 🗙                      | {<br>"RSP": "DOUT1:1 Timeout:INFINITY DOUT2:1 Timeout:INFINITY DOUT3:1 Timeout:INFINITY " |                                        |
| { "CMD": "setdigout 111" }                        | }                                                                                         |                                        |
| All subscriptions                                 |                                                                                           |                                        |

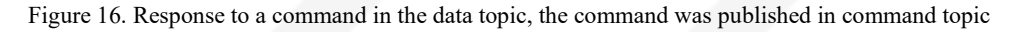

UAB TELTONIKA TELEMATICS Saltoniskiu st. 9B-1, LT-08105 Vilnius, Lithuania

Registration code 305578349 VAT number LT100013240611

Swedbank AB LT71 7300 0101 6274 0043 S.W.I.F.T. HABALT22 DNV-GL